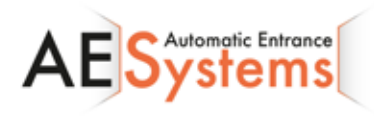

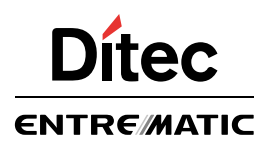

# Ditec CS12E

IP2162NL

Installatiehandleiding van de sturing voor Ditec NEOS schuifhek automatiseringen

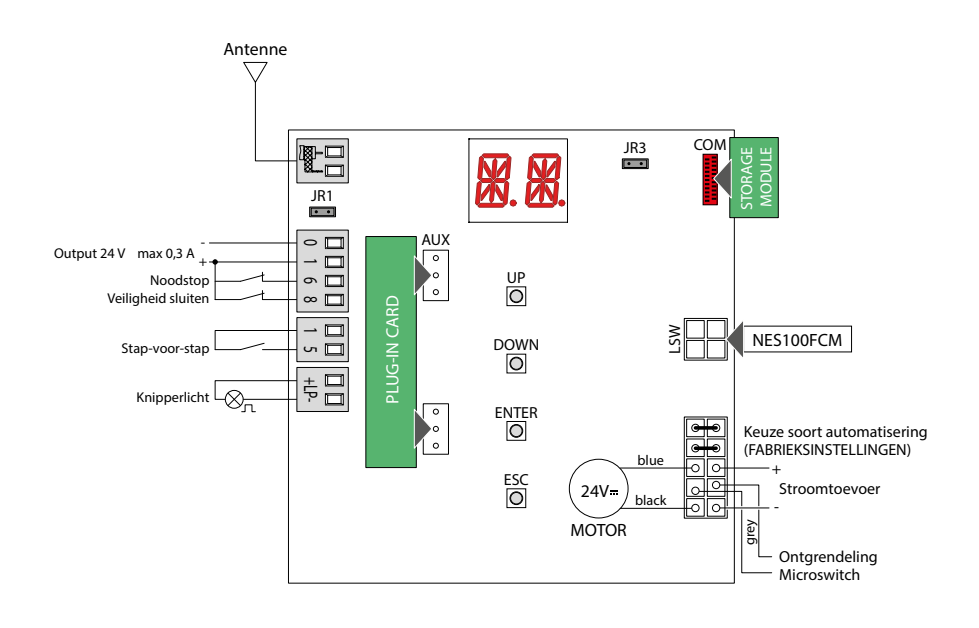

www.aesystems.be

# Index

|      | Inhoudstafel                                | Page             |
|------|---------------------------------------------|------------------|
| 1.   | Algemene veiligheidsvoorzorgsmaatregelen    | 4                |
| 2.   | Verklaring conformiteit EC                  | 5                |
| 3.   | Technische specificaties                    | 5                |
| 3.1  | toepassingen                                | 5                |
| 4.   | Commando's                                  | 6                |
| 4.1  | plug-in kaart inpluggen (AUX)               | 7                |
| 4.2  | Zelfcontrolerende veiligheidscontactlijst   | 7                |
| 5.   | Uitgangen en toebehoren                     | 8                |
| 6.   | Keuzes                                      | 8                |
| 7.   | Instellingen                                | 9                |
| 7.1  | aan- en afzetten                            | 9                |
| 7.2  | sleutel combinaties                         | 10               |
| 7.3  | hoofdmenu                                   | 11               |
| 7.4  | submenu – AT (automatische configuraties)   | 12               |
| 7.5  | submenu – BC (basis configuraties)          | 14               |
| 7.6  | submenu – BA (basis aanpassingen)           | 16               |
| 7.7  | submenu – RO (radio instellingen)           | 20               |
| 7.8  | submenu – SF (speciale functies)            | 23               |
| 7.9  | submenu – CC (teller aantal cycli)          | 25               |
| 7.10 | submenu – AP (geavanceerde parameters)      | 27               |
| 8.   | Display                                     | 31               |
| 8.1  | display status Automatisatie                | 31               |
| 8.2  | display veiligheidsapparatuur en commando's | 33               |
| 8.3  | display alarmen en foutmeldingen            | 35               |
| 9.   | Opstarten                                   |                  |
|      | Quick reference                             | Manual<br>center |

# Verklaring

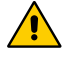

Instructies/nota's betreffende veiligheid, waar speciale aandacht op gevestigd dient te worden

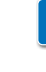

Nuttige informatie voor het correct functioneren van de Automatisatie

Fabrieks instellingen

# 1. Algemene veiligheidsvoorzorgen.

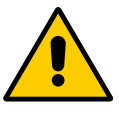

Het niet naleven van de informatie in deze handleiding kan leiden tot persoonlijk letsel of beschadiging aan het materiaal. Bewaar deze handleiding voor de toekomst.

Deze handleiding is opgemaakt voor de vakman en zijn personeel.

De installatie, de elektrische verbindingen en de instellingen moeten uitgevoerd worden volgens de regels van de kunst en volgens de geldende wetgeving.

Lees aandachtig de instructies vooraleer het materiaal te installeren. Verkeerde installatie kan een bron van gevaar zijn.

Verpakkingsmaterialen (plastiek, polystyreen, enz.) moeten opgeruimd worden en buiten het bereik van kinderen gehouden worden.

Controleer eerst of het materiaal zich in perfecte toestand bevindt, vooraleer met de installatie aan te vangen.

Het materiaal mag niet geïnstalleerd worden in een explosieve omgeving : de aanwezigheid van ontvlambaar gas of rook betekent een belangrijke bedreiging van de veiligheid. Vooraleer de aandrijving te installeren dienen alle structurele aanpassingen, die nodig zijn om de veiligheid te garanderen, uitgevoerd te zijn.

Controleer tevens of de bestaande structuur stevig en stabiel is.

Yooraleer de voedingsspanning aan te sluiten, controleer of de waarde overeenstemt met wat nodig is om de aandrijving te laten functioneren.

Een meerpolige isolatieschakelaar met minimale contactopeningen van 3 mm moet in de voedingsspanning voorzien zijn.

Controleer of er in de voedingsspanning naar de elektrische installatie een differentiaalschakelaar aanwezig is alsook een passende zekering.

Vergewis er u van dat de geautomatiseerde poort of deur geaard is overeenkomstig de geldende veiligheidsvoorschriften.

Zorg er voor dat tijdens de installatie, het onderhoud en de herstelling de stroomtoevoer onderbroken wordt vooraleer de cover van de automatisatie verwijderd wordt. Elektronische onderdelen moeten behandeld worden met geaarde antistatische geleidende bescherming.

De fabrikant van de aandrijvingen weigert alle verantwoordelijkheid in gevallen waar componenten, die niet overeenkomen met de veilige en correcte werking van het product, gebruikt werden.

Voor herstellingen of vervangingen van producten mogen enkel originele wisselstukken worden gebruikt.

# 2. EC confirmiteitsverklaring

De fabrikant, Entrematic Group AB, met hoofdzetel te Lodjursgatan 10, SE-261 44 Landskrona, Zweden, verklaart hierbij dat de Ditec CS12E stuurkast conform is met de voorwaarden van de volgende EC richtlijnen:

EMC Directive 2004/108/EC Low Voltage Directive 2006/95/EC. R&TTE Directive 1999/5/EC.

Landskrona, 28-03-2013

Marco Zini President & CEO)

# 3. Technische specificaties

| Beschrijving                   | NEOS 300               | NEOS 400                  | NEOS 600                  |
|--------------------------------|------------------------|---------------------------|---------------------------|
| Stroomtoevoer                  | 230 V~ 50/60 Hz        | 230 V~ 50/60 Hz           | 230 V~ 50/60 Hz           |
| Output motor                   | 24 V= 12 A max         | 24 V <del></del> 14 A max | 24 V <del></del> 16 A max |
| Stroomtoevoer toebehoren       | 24 V <del></del> 0.3 A | 24 V- 0.3 A               | 24 V <del></del> 0.3 A    |
| Temperatuur omgeving           | -20° C - +55° C        | -20° C - +55° C           | -20° C - +55° C           |
| Beschikbaar aantal radio codes | 100<br>200 [BIXMR2]    | 100<br>200 [BIXMR2]       | 100<br>200 [BIXMR2]       |
| Radiofrequentie                | 433.92 MHz             | 433.92 MHz                | 433.92 MHz                |

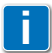

N.B.: De correcte werking kan enkel gegarandeerd worden indien de toebehoren en veiligheidsaccessoires van DITEC Entermatic gebruikt worden.

## 3.1 Toepassingen

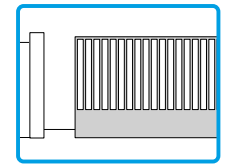

# 4. Commando's

| Command    | Function                                                                                      | Description                                                                                                    |
|------------|-----------------------------------------------------------------------------------------------|----------------------------------------------------------------------------------------------------|
| 1 <u> </u> | STAP-VOOR-STAP<br>MET AUTOMATISCHE<br>SLUITING                                                | Door BC -> C5 -> 1-5 te selecteren en het con-<br>tact te sluiten, wordt een opeenvolgende open-<br>ings- of stopbeweging gestart: open-stop-<br>sluit-open.<br>OPGELET: wanneer automatische sluiting ge-<br>activeerd is, kan de duur van de stop bepaald<br>worden door BC -> S5 te selecteren.                                                                                                    |
|            | STAP-VOOR-STAP<br>ZONDER AUTOMA-<br>TISCHE SLUITING<br>OPENIN<br>MET AUTOMATISCHE<br>SLUITING | Door BC -> C5 -> 1-5 te selecteren en het contact<br>te sluiten, wordt een opeenvolgende openings-<br>of stopbeweging gestart: open-stop-sluit-open.<br>Door BC -> C5 -> 1-3 te selecteren en het con-<br>tact te sluiten, wordt de opening gestart.                                                                                                    |
|            | OPENING ZONDER<br>AUTOMATISCHE<br>SLUITING                                                    | Door BC -> C5 -> 1-3 te selecteren en het contact<br>te sluiten, wordt de opening gestart.<br>NB: wanneer de automatisatie stopt, zal het<br>commando 1-5 de beweging omkeren.                                                                                                    |
| 1 6 NC     | VEILIGHEIDSTOEBE-<br>HOREN OPENING                                                            | Door BC -> 64 -> 1-6 te selecteren en het vei-<br>ligheidcontact te openen, wordt alle beweging<br>gestopt en tegengehouden.<br>NB om verschillende functies voor veiligheids-<br>toebehoren in te stellen, zie AP -> D6 parameter<br>instellingen.                                                                                                    |
| 1 6 NO     | SLUITING                                                                                      | Door BC -> 64 -> 1-4 te selecteren en het con-<br>tact te sluiten, start de sluitbeweging.                                                                                                    |
| 1 8 NC     | VEILIGHEIDSTOEBE-<br>HOREN SLUITING                                                           | Door het openen van het veiligheidscontact<br>wordt de beweging tijdens het sluiten omge-<br>draaid (heropening).<br>Door BC -> SO -> ON te selecteren (bij een<br>stationaire automatisatie) voorkomt het openen<br>van het contact alle handelingen.<br>Door BC -> SO -> OF te selecteren (bij een sta-<br>tionaire automatisatie) voorkomt het openen van<br>het contact enkel de sluiting .<br>NB om verschillende veiligheidscontactfuncties<br>in te stellen, zie AP -> D8 parameter instel-<br>lingen |

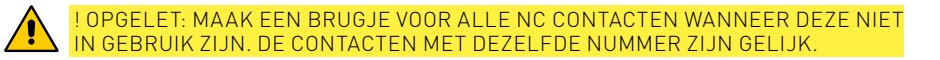

## 4.1 Plug-in kaart installeren (AUX)

Om de behuizing van de plug-in kaart (AUX) te bereiken, snij de behuizing van de stuurkast zoals in de figuur aangegeven.

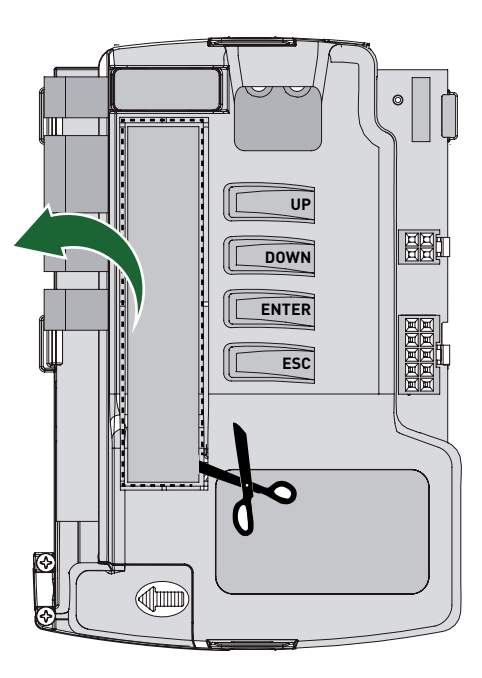

#### 4.2 SOFA1-SOFA2 of GOPAVRS zelfcontrolerend veiligheidscontact

| Commando             |    | functie                   | omschrijving                                                                                                    |
|----------------------|----|---------------------------|----------------------------------------------------------------------------------------------------|
| SOFA1-SOFA2<br>GOPAV |    | SAFETY TEST               | Plaats de SOFA1-SOFA2 of GOPAVRS in de speciale be-<br>huizing voor AUX plug-in kaarten. Indien de test mislukt,<br>verschijnt er een alarm op de display.                                                         |
| 1 <u>    t</u> 6     | NC | SAFETY STOP               | Wanneer AP -> D6 -> S41 geselecteerd wordt, verbind<br>het uitgaande contact van de beveiliging met contacten<br>1-6 van de stuurkast (in serie met het uitgaande contact<br>van de fotocel, indien geïnstalleerd) |
| 1 8                  | NC | SLUITINGS-<br>BEVEILIGING | Wanneer AP -> D8 -> S41 geselecteerd wordt, verbind<br>het uitgaande contact van de beveiliging met contacten<br>1-8 van de stuurkast (in serie met het uitgaande contact<br>van de fotocel, indien geïnstalleerd) |

# 5. Uitgangen en veiligheidstoebehoren

| Uitgang    | Waarden<br>Toebehoren          | Beschrijving                                                                                                    |  |
|------------|--------------------------------|----------------------------------------------------------------------------------------------------|--|
| 0 1<br>- + | 24 V <del></del> 0.3 A         | Toebehoren stroomtoevoer<br>Externe toebehoren uitgang stroomtoevoer<br>NB de maximale absorptie van 0,3 A komt overeen<br>met de som van alle contacten 1.                                                                                                    |  |
| +L₽-       | LAMPH<br>24 V <del></del> 25 W | Knipperlicht<br>De instellingen voor het vooraf knipperen kunnen<br>geselecteerd worden in het derde submenu AP -> WC<br>en AP -> WC                                                                                                    |  |
| AUX        |                                | De stuurkast heeft een behuizing voor plug-in<br>kaarten.<br>De werking van de kaart kan geselecteerd worden<br>met BC -> AM<br>OPGELET: de plug-in kaarten moeten zowel inge-<br>plugd als verwijderd worden wanneer de stroomto-<br>evoer afgezet is.                                                     |  |
| COM        | BIXMR2                         | De afstandsbedieningen kunnen opgeslagen worden<br>in de opslagmodule.<br>Wanneer de stuurkast vervangen wordt, kan de op-<br>slagmodule in de nieuwe stuurkast geïntegreerd<br>worden.<br>OPGELET: de opslagmodule moet zowel ingeplugd<br>als verwijderd worden wanneer de stroomtoevoer af-<br>gezet is. |  |
| LSW        | NES100FCM                      | Set magnetische eindschakelaars (optioneel).                                                                                                    |  |
|            |                                | Hoofdstroomtoevoer, motor, ontgrendelings-micros-<br>witch en verbinding voor de bekabeling van de automa-<br>tisatie.                                                                                                    |  |

# 6. Selecties

| BRUGJE | OMSCHRIJVING                     | UIT                                                                                   | AAN                                                                                                    |
|--------|----------------------------------|---------------------------------------------------------------------------------------|----------------------------------------------------------------------------------------------------|
| JR1    | Ingebouwnde radio-ont-<br>vanger | Inactief                                                                              | Actief                                                                                                    |
| JR3    | Keuze displaymodus.              | Displaymodus<br>Enkel de aanwezige<br>waarden en parameters<br>kunnen getoond worden. | Onderhoudsmodus<br>Enkel de aanwezige<br>waarden en paramat-<br>ers kunnen getoond en<br>gewijzigd worden. De<br>onderhoudsmodus wordt<br>aangeduid door een per-<br>manent verlicht puntje op<br>de rechterkant |

# 7. Instellingen

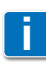

NB De knoppen kunnen snel ingedrukt en gelost worden (minder dan 2 sec.) of lang vast gehouden worden (meer dan 2 seconden). Tenzij anders gespecificeerd, moeten ze snel ingedrukt en weer losgelaten worden.

## 7.1 De display aan- en uitzetten

Procedure om display aan te zetten:

• druk op ENTER

- ENTER
- de display start op

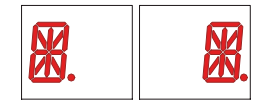

• het hoofdmenu wordt getoond

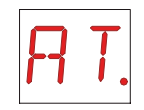

ESC

Procedure om display uit te zetten:

• druk op ESC (blijf dit even doen)

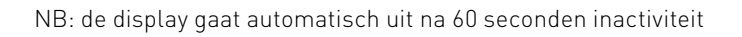

## 7.2 Combinaties van drukknoppen

Tegelijkertijd op ↑ en ENTER: openingscommando

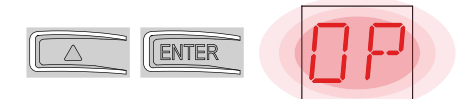

Tegelijkertijd op  $\downarrow$  en ENTER: sluitingscommando

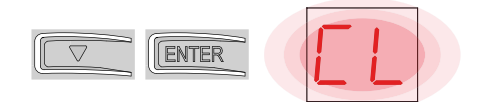

Tegelijkertijd op  $~\uparrow~$  en  $\downarrow~$  POWER RESET commando (onderbreking van stroomtoevoer en heropstarten van de automatisatie)

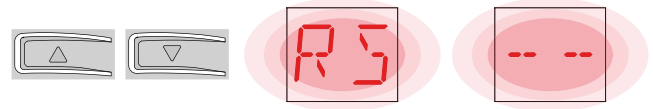

## 7.3 Hoofdmenu

- Selecteer de gewenste functie met  $\ \ \uparrow$  en  $\ \downarrow$ 

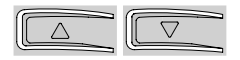

• Druk op ENTER om te bevestigen

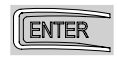

Na het bevestigen kom je in het submenu

| Display | Description                                                                                                    |
|---------|----------------------------------------------------------------------------------------------------|
| RT      | AT – automatische configuraties<br>In dit menu kan je de automatische configuraties van de stuurkast beheren.                                                                                                    |
| BC      | BC – basis configuraties<br>In dit menu kan je de hoofdinstellingen van de stuurkast tonen en wijzigen.                                                                                                    |
| BR      | BA – Basis aanpassingen<br>In dit menu kan je de hoofd-afregelingen in de stuurkast tonen en wijzigen.<br>NB voor sommige instellingen zijn minstens 3 handelingen nodig voordat ze<br>correct ingesteld zijn.                                    |
| R       | RO – radiofuncties<br>In dit menu kan je de radiofuncties van de stuurkast beheren.                                                                                                    |
| SF      | SF – speciale functies<br>In dit menu kan je het paswoord instellen en de speciale functies van de<br>stuurkast beheren.                                                                                                    |
|         | CC – teller cycli<br>Hiermee kan het aantal cycli dat de automatisatie reeds verwezenlijkt heeft,<br>getoond worden en kunnen de onderhoudsbeurten bijgehouden worden.                                                                            |
| RP      | AP – geavanceerde parameters<br>In dit menu kan je de geavanceerde instellingen en aanpassingen van de<br>stuurkast bekijken en wijzigen.<br>NB voor sommige instellingen zijn minstens 3 handelingen nodig voordat ze<br>correct ingesteld zijn. |

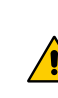

OPGELET: voor sommige types automatisaties zijn bepaalde menu's niet beschikbaar

## 7.4 Submenu AT (automatische configuraties)

• Selecteer de gewenste functie met  $\ \uparrow$  en  $\downarrow$ 

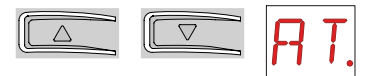

• Druk op ENTER om te bevestigen

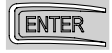

| Display | Omschrijving                                                                                                    |                                                                                                    |
|---------|----------------------------------------------------------------------------------------------------|----------------------------------------------------------------------------------------------------|
| RT      | RT – opening naar rechts                                                                                                    |                                                                                                    |
| LF      | LF – opening naar links                                                                                                    |                                                                                                    |
| ΗØ      | H0 – voorgedefinieerde instelling, residentieel geb<br>Deze selectie laadt voorgedefinieerde waarden voo<br>parameters:<br>AC – automatische sluiting<br>C5 – stap-voor-stap/openingscommando<br>RM – afstandsbediening<br>AM – AUX plug-in kaart bediening<br>SS – selectie automatische status bij opstart                                                | ruik 0<br>or bepaalde standaard<br>: inactief<br>: stap-voor-stap<br>: stap-voor-stap<br>: stap-voor-stap<br>: open                                  |
| H 1     | H1 – voorgedefinieerde instelling, residentieel geb<br>Deze selectie laadt voorgedefinieerde waarden voo<br>parameters:<br>AC – automatische sluiting<br>TC – instelling automatische sluitingstijd<br>C5 – stap-voor-stap/openingscommando<br>RM – afstandsbediening<br>AM – AUX plug in kaart bediening<br>SS – selectie automatische status bij opstart  | ruik 1<br>or bepaalde standaard<br>: actief<br>: 1 minuut<br>: stap-voor-stap<br>: stap-voor-stap<br>: stap-voor-stap<br>: stap-voor-stap<br>: dicht |
| [0]     | CO – voorgedefinieerde instelling, particulier gebru<br>Deze selectie laadt voorgedefinieerde waarden voo<br>parameters:<br>AC – automatische sluiting<br>TC – instelling automatische sluitingstijd<br>C5 – stap-voor-stap/openingscommando<br>RM – afstandsbediening<br>AM – AUX plug in kaart bediening<br>SS – selectie automatische status bij opstart | uik 0<br>or bepaalde standaard<br>: actief<br>: 1 minuut<br>: open<br>: open<br>: open<br>: dicht                                                    |

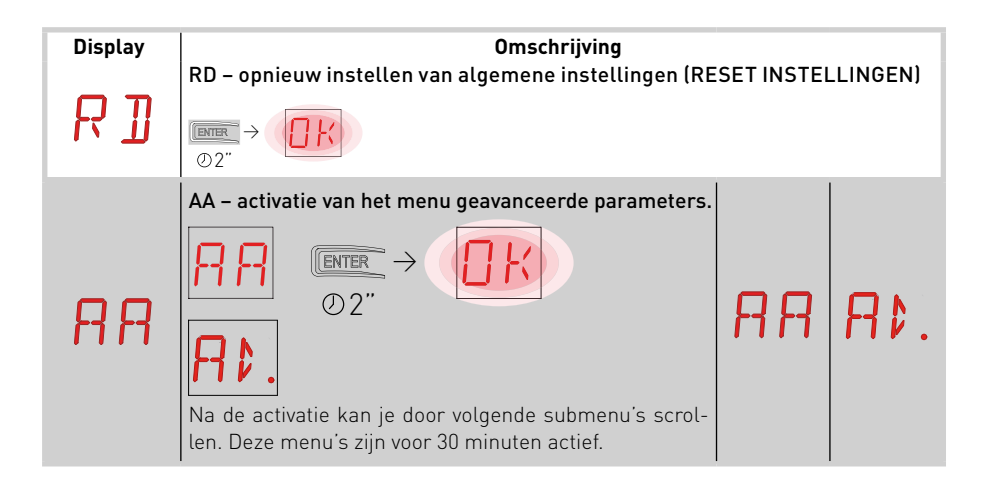

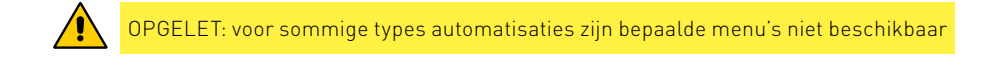

# 7.5 Submenu – BC (basis configuraties)

• Selecteer de gewenste functie met  $\,\wedge\,$  en  $\,\downarrow\,$ 

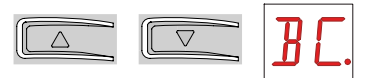

• Druk op ENTER om te bevestigen

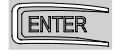

| Display | Description                                                                                                    |    |           |
|---------|----------------------------------------------------------------------------------------------------|----|-----------|
| RE      | <b>AC – automatische sluiting activeren</b><br>ON – actief<br>OF – inactief                                                                                                    |    | ٥F        |
| 22      | SS – selectie automatische status bij opstart<br>OP – open<br>CL – gesloten<br>Toont aan hoe de stuurkast de automatisatie<br>beschouwt tijdens de opstart of na een power reset.                                                                                                    | 0P | <u>Γ</u>  |
| 50      | SO - omkering veiligheidscontact<br>ON - actief<br>OF - inactief<br>Wanneer deze functie actief is (ON) bij een stationaire<br>deur, en wanneer contact 1-8 open is, worden alle<br>handelingen verhinderd.<br>Wanneer deze functie inactief is (OF) bij een station-<br>aire deur, en wanneer contact 1-8 open is, kan de deur<br>geopend worden.                                     |    | ٥F        |
| NI      | NI – activatie van NIO elektronisch antivriessysteem<br>ON – actief<br>OF – inactief<br>Wanneer deze functie actief is (ON) behoudt deze de<br>werking van de motoren zelfs bij lage temperaturen,<br>verhoogt de starttijd 5T en vermindert de versnelling-<br>stijd TR.<br>NB: voor een correcte werking moet de stuurkast dez-<br>elfde omgevingstemperatuur hebben als de motoren. | ΟN | <u>OF</u> |

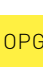

OPGELET: voor sommige types automatisaties zijn bepaalde menu's niet beschikbaar

#### 7.5.1 Submenu BC – (basis configuraties)

Toegang tot het submenu door AA te activeren (zie paragraaf 7.4)

| Display | Description                                                                                                    |     |            |
|---------|----------------------------------------------------------------------------------------------------|-----|------------|
| HR      | HR – activatie van functie<br>ON – actief<br>OF – inactief                                                                                                    | ΠN  | OF         |
| 64      | <b>64 – commando veiligheidsstop/sluitingscommando</b><br>1-4 sluiten<br>1-6 veiligheidsstop<br>NB je kan slechts 64 -> 1-4 instellen indien C5 -><br>1-3                                                                                                    | - 4 | 1-6        |
| ٢5      | <b>C5 – stap-voor-stap/openingscommando</b><br>1-5 stap-voor-stap<br>1-3 opening                                                                                                    | 1-5 | 1-3        |
| RM      | <b>RM - radio-ontvanger</b><br>1-5 stap-voor-stap<br>1-3 opening                                                                                                    | 1-5 | 1-3        |
| RM      | <b>AM – werking plug-in kaart</b><br>1-5 stap-voor-stap<br>1-3 opening                                                                                                    | 1-5 | 1-3        |
| РP      | PP – instelling van stap-voor-stap sequentie van<br>commando 1-5<br>ON – open-stop-sluiten-stop-open<br>OF – open-stop-sluiten-open                                                                                                    | 0 N | <u>DF</u>  |
| 55      | S5 – duur van de STOP tijdens de stap-voor-stap se-<br>quentie van commando 1-5<br>ON – permanent<br>OF – tijdelijk                                                                                                    | ΠN  | <u>DF</u>  |
|         | OD – selectie van openingsrichting<br>LF- opening naar links<br>RT - opening naar rechts<br>Met openingsrichting wordt de richting bedoeld<br>gezien vanaf de kant waar de motor staat.<br>NB wijziging van de status RT naar LF en omgekeerd<br>zorgt ervoor dat de kaart gereset wordt. | LF  | <u>R T</u> |

# 7.6 Submenu BA (basis aanpassing)

• Selecteer de gewenste functie met  $\,\wedge\,$  en  $\,\downarrow\,$ 

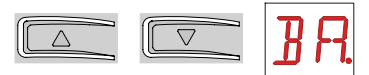

• Druk op ENTER om te bevestigen

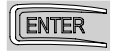

| Display | Description                                                                                                    |                            |
|---------|----------------------------------------------------------------------------------------------------|----------------------------|
| ΜT      | MT – display type automatisatie<br>N3 – motor met capaciteit tot 300kg<br>N4 – motor met capaciteit tot 400kg<br>N6 – motor met capaciteit tot 600kg<br>NB deze parameter is enkel DISPLAY                                                                | N3 N4<br>N6                |
| ТС      | TC – instellen van automatische sluittijd (s)<br>Kan ingesteld worden met verschillende gevoelig-<br>heidsintervallen<br>• Van 0" tot 59" met intervallen van 1 seconde<br>• Van 1' tot 2' met intervallen van 10 seconden                                | 00,59<br>1,,,2,,<br>1,00,, |
| RP      | RP – aanpassing van de gedeeltelijke opening (%)<br>Past het percentage aan in verhouding tot de totale<br>opening van de automatisatie<br>10 – minimum<br>99 – maximum                                                                                   | 1 <b>2) 9 9</b><br>30      |
| ΤP      | TP – instelling van automatische sluitingstijd na ge-<br>deeltelijke opening (s)<br>Kan ingesteld worden met verschillende gevoelig-<br>heidsintervallen<br>Van 0" tot 59" met intervallen van 1 seconde<br>Van 1' tot 2' met intervallen van 10 seconden | 00'59<br> ',2'<br>00'30''  |
| V' A    | VA – instellen van de openingssnelheid (cm/s)                                                                                                    | 10 <sup>,</sup> 25         |
| νE      | VC – instelling van de sluitingssnelheid (cm/s)                                                                                                    | 10 <sup>,</sup> 25         |

| Display | Description                                                                                                    |             |
|---------|----------------------------------------------------------------------------------------------------|-------------|
| R5      | R2 – aanpassing duwkracht op obstakels tijdens het<br>openen (%)<br>De stuurkast beschikt over een veiligheidsmecha-<br>nisme waardoor de beweging stopt als een obstakel<br>waargenomen wordt tijdens het openen en de beweg-<br>ing stopt of omkeert tijdens het sluiten.<br>00 – minimale duwkracht<br>99 – maximale duwkracht  | 00,99<br>50 |
| R 1     | R1 – aanpassing duwkracht op obstakels tijdens het<br>sluiten (%)<br>De stuurkast beschikt over een veiligheidsmecha-<br>nisme waardoor de beweging stopt als een obstakel<br>waargenomen wordt tijdens het openen en de beweg-<br>ing stopt of omkeert tijdens het sluiten.<br>00 – minimale duwkracht<br>99 – maximale duwkracht | 00°33<br>20 |

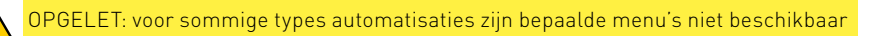

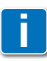

<u>/</u>

NB : om de stuurkast correct te kunnen instellen en elk obstakel tijdens de beweging te detecteren, pas geleidelijk aan en voer eerst ten minste 3 volledige bewegingen uit

#### 7.6.1 Submenu – BA (basis aanpassing)

Toegang tot het submenu door AA te activeren (zie paragraaf 7.4)

| Display | Description                                                                                                    |                             |
|---------|----------------------------------------------------------------------------------------------------|-----------------------------|
| Ţ       | DT – Aanpassing tijd obstakeldetectie (s/100)<br>10 – minimum<br>60 – maximum<br>NB: de parameter wordt aangepast in honderdsten<br>seconden | 1 Ø 5 Ø                     |
| MP      | MP – opstart op maximum kracht                                                                                                    |                             |
| 5 T     | <b>ST – aanpassing starttijd (s)</b><br>0.5 – minimum<br>3.0 – maximum                                                                       | 0.5 <sup>,</sup> 3.0<br>2.0 |
| TR      | <b>TA – aanpassing versnellingstijd (s)</b><br>0.5 – minimum<br>2.0 – maximum                                                                | 0.5°2.0<br>1.5              |
| T ]]    | <b>TD – aanpassing vertragingstijd (%)</b><br>10 – minimum<br>99 – maximum                                                                   | 10·99                       |
| OB      | <b>OB – instelling vertragingsafstand tijdens opening</b><br><b>(cm)</b><br>05 – minimum<br>99 – maximum                                     | <sup>6</sup> 5,99<br>40     |
| C B     | <b>CB – instelling vertragingsafstand tijdens sluiting</b><br>(cm)<br>05 – minimum<br>99 – maximum                                           | 0 5,99<br>40                |
| PO      | PO – aanpassing toenaderingssnelheid tijdens open-<br>ing (cm/s)<br>02 – minimum<br>10 – maximum                                             | 0 2, 10<br>03               |
| PC      | PC – aanpassing toenaderingssnelheid tijdens sluit-<br>ing (cm/s)<br>02 – minimum<br>10 – maximum                                            | 02,10<br>03                 |

| Display | <b>Description</b><br>00 – Vermindering stroomtoevoer op de stop tijdens                       |                                |
|---------|------------------------------------------------------------------------------------------------|--------------------------------|
| 00      | opening<br>05 – minimum<br>99 – maximum                                                        | لا ک <sup>ر</sup> کے لیے<br>10 |
| 00      | OC - Vermindering stroomtoevoer op de stop tijdens<br>sluiting<br>05 - minimum<br>99 - maximum | 05,99<br>10                    |

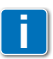

NB : om de stuurkast correct te kunnen instellen en elk obstakel tijdens de beweging te detecteren, pas geleidelijk aan en voer eerst ten minste 3 volledige bewegingen uit

# 7.7 Submenu RO (radio-functies)

• Selecteer de gewenste functie met  $\ \uparrow$  en  $\downarrow$ 

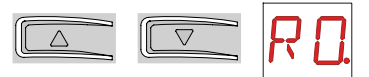

• Druk op ENTER om te bevestigen

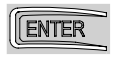

| Display | Description                                                                                                    |                                                                     |                                                         |
|---------|----------------------------------------------------------------------------------------------------|---------------------------------------------------------------------|---------------------------------------------------------|
| SR      | SR - Opslaan van een afstandsbedieningU heeft onmiddellijk toegang tot de afstandsbedienzelfs wanneer de display uitgeschakeld is, maar enkmode optie 00 of 03 ingeschakeld is:- om een afstandsbediening toe te voegen die nog nietheugen;- om een niet-opgeslagen kanaal van een afstandsbedgeheugen zit, toe te voegen | aing geheug<br>el wanneer<br>aanwezig is<br>diening die w<br>x2, x3 | enmodule,<br>de display<br>s in het ge-<br>vel al in de |
| MU      | MU – aanduiding van het maximaal aantal afstands-<br>bedieningen dat kan opgeslagen worden in het geïn-<br>tegreerde geheugen<br>U kan maximum 100 of 200 codes invoeren<br>20 – 200 mogelijke codes<br>10 – 100 mogelijke codes                                                                                          | 20                                                                  | 10                                                      |

| Display | Description                                                                                                    |    |           |
|---------|----------------------------------------------------------------------------------------------------|----|-----------|
|         | RK – navigeren door het menu dmv het toetsenbord<br>van de afstandsbediening<br>ON – actief<br>OF – inactief<br>Druk achtereenvolgens en snel op volgende toetsen<br>3 3 2 4 1 van de te programmeren afstandsbediening<br>NB: gebruik een voorbehouden afstandsbediening.<br>Zorg ervoor dat alle CH toetsen opgeslagen zijn.<br>OPGELET: tijdens het navigeren met het toetsenbord<br>van een afstandsbediening zijn niet alle opgeslagen<br>afstandsbedieningen geactiveerd.                                                                                                    |    |           |
| Rĸ      |                                                                                                    | ٥N | <u>DF</u> |
|         | Om het zicht te verbeteren en de aanpassingen te<br>vergemakkelijken (en te vermijden dat u de hele tijd<br>op de afstandsbediening moet drukken), druk de OP of<br>NEER-toets 1 maal om langzaam door de parameters<br>te scrollen).<br>Vlugger scrollen kan door 2 maal op de OP of NEER-<br>toets te drukken.<br>Om te stoppen, druk ENTER.<br>Om uw keuze te bevestigen, druk nogmaals ENTER.<br>Om elke nieuwe instelling te testen, zet de display uit<br>en initieer een openingscommando dmv toets 3.<br>Het navigeren met het toetsenbord van een afstands-<br>bediening wordt automatisch afgesloten na 4 minuten<br>inactiviteit of door RK -> OF. |    |           |

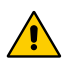

OPGELET: voor sommige types automatisaties zijn bepaalde menu's niet beschikbaar

#### 7.7.1 Submenu – RO (radio-functies)

Krijg toegang tot het submenu door AA in te drukken (zie paragraaf 7.4)

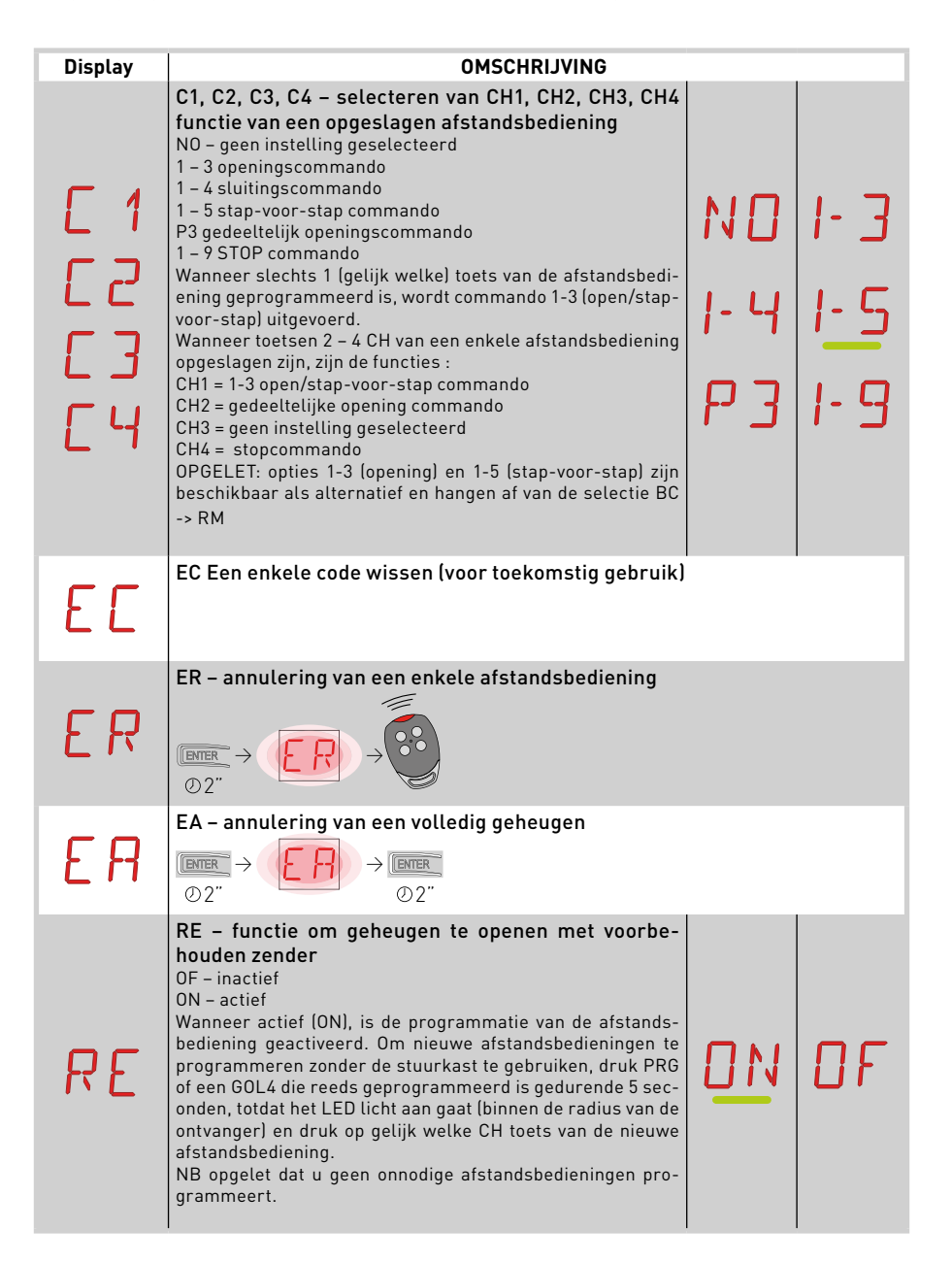

P2162NL - 2013-11-11

# 7.8 Submenu 2 – SF (speciale functies)

• Druk op  $\uparrow$  en  $\downarrow$  om de gewenste functie te selecteren

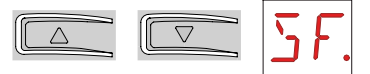

• Druk op ENTER om te bevestigen

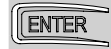

| Display                          | Description                                                                                                    |
|----------------------------------|----------------------------------------------------------------------------------------------------|
|                                  | CU – display stuurkast (firmware versie)                                                                                                    |
| LU                               | $\blacksquare \rightarrow \textcircled{P} \textcircled{A} \rightarrow \blacksquare \rightarrow \texttt{release } 0.3.4 \texttt{(example)}$                                                                                                    |
|                                  | SV – opslaan van gebruikersconfiguratie op de opslag-module van het bedi-                                                                                                    |
| <del>.</del> .                   | eningspaneel.<br>$ \overrightarrow{P} \rightarrow \underbrace{\square 1} \rightarrow \underbrace{\square 2}_{\text{terample}} \rightarrow \underbrace{\square K}_{\text{terample}} \rightarrow \underbrace{\square K}_{t$ |
| 51                               | Door $\mathbb{R} \longrightarrow \mathbb{N} \longrightarrow \mathbb{I}$ te selecteren kan u tot 2 gepersonaliseerde configuraties opslaan in geheugenposities U1 en U2, alleen met de opslagmodule aanwezig op het bedieningspaneel.                                                                                                    |
|                                  | WAARSCHUWING: indien er meer dan 100 codes opgeslagen zijn op de op-<br>slagmodule van het bedieningspaneel, kan er geen gebruikersconfiguratie<br>opgeslagen worden                                                                                                    |
| RC – opslaan van de configuratie |                                                                                                    |
| RГ                               | $[EVER \rightarrow \boxed{1} \rightarrow \boxed{\simeq} \rightarrow \boxed{tranple}_{texemple} \rightarrow EVER \rightarrow (\boxed{1} \ \ \ \ \ \ \ \ \ \ \ \ \ \ \ \ \ \ \$                                                                                                    |
|                                  | U kan de gebruiksconfiguraties uploaden die vooraf op de geheugenmodule<br>van de stuurkast opgeslagenwerden, of de voorgedefinieerde instellingen up-<br>loaden die beschikbaar zijn in geheugenposties [] 1, [] 2, [] 3 en [] 4.                                                                                                    |
|                                  | RL - Opslaan van de laatst geprogrammeerde configuratie                                                                                                    |
| RL                               | $ \begin{array}{c} \square \blacksquare \\                                  $                                                                                                    |
|                                  | Het bedieningspaneel bewaart automatisch de laatst geprogrammeerde con-<br>figuratie en bewaart dit in de opslagmodule. In geval van defect of het vervangen<br>van het bedieningspaneel, is het mogelijk om de laatste configuratie te bewaren<br>door de opslagmodule in te voegen en de laatst opgeslagen configuratie op te<br>laden.                                                                                                    |
| <b>A</b>                         |                                                                                                    |

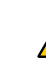

/!

WAARSCHUWING: afhankelijk van het type automatisatie zijn sommige menu's niet beschikbaar.

## 7.8.1 Submenu 3 – SF (speciale functies)

Activeer AA om toegang te hebben tot het submenu 3

| Display | Description                                                                                                    |
|---------|----------------------------------------------------------------------------------------------------|
| SP      | SP - instelling van het wachtwoord                                                                                                    |
| ΙP      | IP - ingeven wachtwoord<br>IP - ingeven wachtwoord<br>IP - ingeven wachtwoord<br>IP - ingeven wachtwoord<br>IP - ingeven wachtwoord ingesteld<br>IP - ingeven wachtwoord ingesteld<br>IP - ingeven wachtwoord ingeven wachtwoord ingesteld<br>IS Wanneer het wachtwoord nog niet ingegeven werd, kan je toch in display mode<br>gaan ondanks de selectie die gemaakt werd met J1.<br>Wanneer het wachtwoord ingevoegd is, kan je toegang krijgen tot de onder-<br>houds-modus. |
| ЕU      | EU - schrappen van gebruikersconfiguraties en laatste configuratie in-<br>gesteld in de opslagmodule.<br>$\boxed{\texttt{DEE}} \rightarrow \underbrace{\texttt{EU}}_{\texttt{O2''}} \rightarrow \underbrace{\texttt{DEE}}_{\texttt{O2''}}$                                                                                                    |
| El      | ED – Periodiek opslaan van data mogelijk maken via poort voor diagnostisch<br>(?) gebruik                                                                                                    |

# 7.9 Submenu CC (teller aantal cycli)

• Gebruik  $\uparrow$  en  $\downarrow$  om de gewenste functie te selecteren

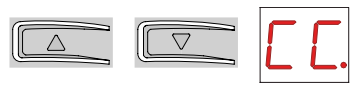

• Druk op ENTER om te bevestigen

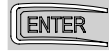

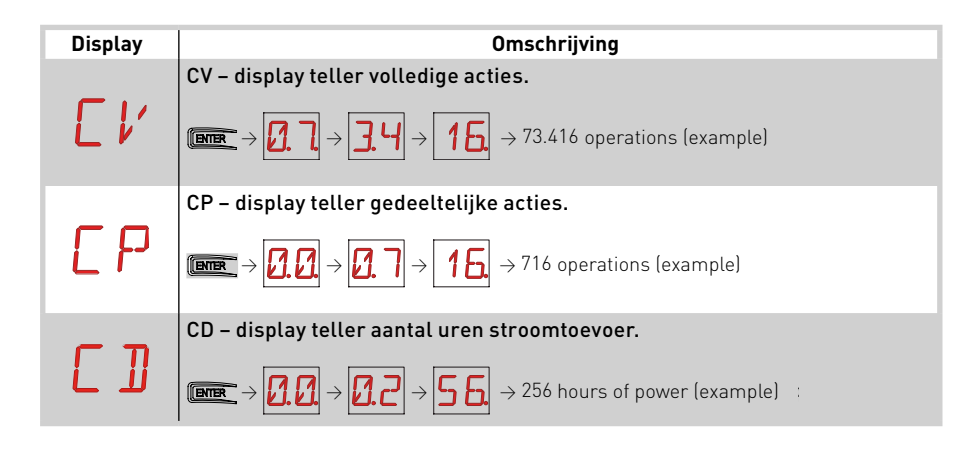

WAARSCHUWING: afhankelijk van het type automatisatie, zijn sommige menu's niet beschikbaar.

#### 7.9.1 Submenu niveau 3 – CC (teller aantal cycli)

Krijg toegang tot het derde submenu door AA te activeren (zie paragraaf 7.4)

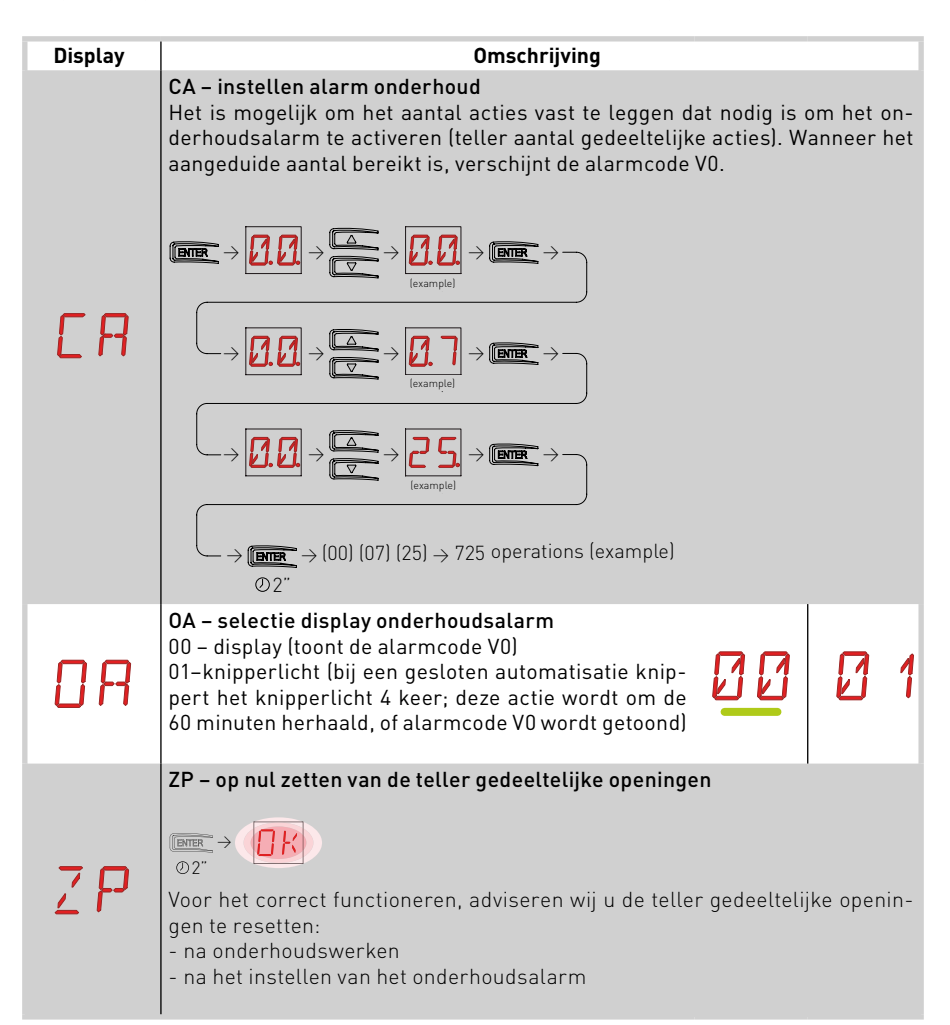

## 7.10 Submenu niveau 2 – AP (geavanceerde parameters)

• Gebruik  $\uparrow$  en  $\downarrow$  om de gewenste functie te selecteren

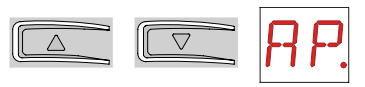

• Druk op ENTER om te selecteren

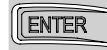

| Display | Omschrijving                                                                                                    |                       |            |
|---------|----------------------------------------------------------------------------------------------------|-----------------------|------------|
| FR      | <ul> <li>FA - selectie van de eindeloopfunctie in opening</li> <li>NO - geen</li> <li>SX - stop eindeloop (na de activatie stopt de deur zijn beweging)</li> <li>PX - naderingsschakelaar (na activatie blijft de deur in beweging tot aan de eindstop)</li> <li>(met eindelopen geïnstalleerd)</li> </ul>  | ND<br>P X             | <u>5 ×</u> |
| FΕ      | <ul> <li>FC - selectie van de eindeloopfunctie in sluiting</li> <li>NO - geen</li> <li>SX - stop eindeloop (na de activatie stopt de deur haar beweging)</li> <li>PX - naderingsschakelaar (na activatie blijft de deur in beweging tot aan de eindstop)</li> <li>(met eindelopen geïnstalleerd)</li> </ul> | ND<br>P×              | <u>5 ×</u> |
| ]6      | <b>D6 – selectie van apparaat aangesloten op 1-6</b><br>NO – geen<br>SE – veiligheidsonderloop<br>S41 – veiligheidsonderloop met veiligheidtest<br>PH – fotocellen<br>P41 – fotocellen met veiligheidstest                                                                                                  | N ()<br>5 41<br>12 41 | 5E<br>PH   |
| ]8      | <b>D8 - selectie van apparaat aangesloten op 1-8</b><br>NO – geen<br>SE – veiligheidsonderloop<br>S41 – veiligheidsonderloop met veiligheidstest<br>PH – fotocellen<br>P41 – fotocellen met veiligheidstest                                                                                                 | N ()<br>5 41<br>12 41 | 5E<br>PH   |

| Display | Omschrijving                                                                                                    |    |          |
|---------|----------------------------------------------------------------------------------------------------|----|----------|
| ]] []   | DS – instellen van display<br>00– geen display<br>01– commando's en veiligheidstoebehoren met radi-<br>otest (zie paragraaf 8.2)<br>02– status automatisatie (zie paragraaf 8.1)<br>03– commando's en veiligheidstoebehoren (zie para-<br>graaf 8.2) | 00 | 01<br>03 |

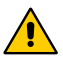

h

WAARSCHUWING: afhankelijk van het type automatisatie, zijn sommige menu's niet beschikbaar

NB: om de stuurkast correct te kunnen instellen en elk obstakel tijdens de beweging te detecteren, pas deze geleidelijk aan en stel maar definitief in na ten minste 3

#### 7.10.1 Submenu niveau 3 – AP (geavanceerde parameters)

Krijg toegang tot dit menu door AA te activeren (zie paragraaf 7.4)

| Display | Omschrijving                                                                                                    |                |           |
|---------|----------------------------------------------------------------------------------------------------|----------------|-----------|
| ]][]    | DO – installatie van ontkoppeling van de stop tijdens<br>het openen<br>00 – minimum<br>10 – maximum                                                                                                    |                | 2         |
| ЛС      | DC – installatie van ontkoppeling van de stop tijdens<br>het sluiten<br>00 – minimum<br>10 – maximum                                                                                                    |                | 2 1 🖸     |
| ΗО      | HO – halvering van de stroom op de stop tijdens open-<br>ing<br>ON – actief<br>OF – niet actief<br>Indien er geen eindeloop is, staat de automatisatie al-<br>tijd open (ON) en kan niet meer gewijzigd worden                                                                | DN             | <u>DF</u> |
| ΗС      | HC – halvering van de stroom op de stop tijdens sluit-<br>ing<br>ON – actief<br>OF – niet actief<br>Indien er geen eindeloop is, staat de automatisatie al-<br>tijd open (ON) en kan niet meer gewijzigd worden                                                               | ٥N             | <u>DF</u> |
| O T     | <b>OT – selectie van het type obstakel</b><br>00– teveel aan stroom of deur is gestopt<br>01– teveel aan stroom<br>02– deur is gestopt                                                                                                    | 00<br>00<br>00 | []_1      |
| ER      | CR – correctie van de berekende snelheid (cm)<br>NIET GEBRUIKEN                                                                                                    |                |           |
| 83      | R9 – Automatische sluiting inschakelen na comman-<br>do 1-9 via radio (stop)<br>ON – actief<br>OF – niet actief<br>Wanneer actief (ON), na commando 1-9 via radio, zal<br>de automatisatie de automatische sluiting activeren<br>(indien ingeschakeld), na de ingestelde tijd | ΟN             | <u>DF</u> |

| Display          | Omschrijving                                                                                                    |                               |                            |
|------------------|----------------------------------------------------------------------------------------------------|-------------------------------|----------------------------|
| 5 M              | <ul> <li>SM – selectie van de fotocel werkingscontacten 1-6 (alleen D6 -&gt; PH)</li> <li>O0- tijdens de werking stopt de beweging wanneer het veiligheidscontact geopend wordt, met terugkoppeling als D6 = SE/41</li> <li>O1- tijdens de werking stopt de beweging wanneer het veiligheidscontact geopend wordt, met terugkoppeling als D6 = SE/41</li> <li>Wanneer het contact opnieuw sluit, gaat de onderbroken beweging verder</li> <li>O2- tijdens de werking stopt de beweging wanneer het veiligheidscontact geopend wordt, met terugkoppeling als D6 = SE/41</li> <li>Wanneer het contact opnieuw sluit, gaat de onderbroken beweging verder</li> <li>O2- tijdens de werking stopt de beweging wanneer het veiligheidscontact geopend wordt, met terugkoppeling als D6 = SE/41.</li> <li>Wanneer het contact terug sluit, gaat de automatisatie open.</li> <li>O3- tijdens het openen, stopt de beweging wanneer het veiligheidscontact geopend wordt, met terugkoppeling als D6 = SE/41.</li> <li>Wanneer het contact terug sluit, gaat het openen gewoon door.</li> <li>O4- Tijdens het sluiten, keert het openen van het veiligheidscontact de beweging om. Het veiligheidscontact wordt genegeerd tijdens het openen.</li> </ul> | 00<br>02<br>04                | 0<br>0<br>3                |
| ΤN               | TN – instellen van de interventietemperatuur voor het NIO<br>anti-vries systeem (°C)<br>Aanpassing van de werktemperatuur van het besturing-<br>spaneel. De waarde verwijst niet naar de omgevingstem-<br>peratuur.                                                                                                    | 9,<br>0                       | 20<br>5                    |
| Ţ₿               | Display werktemperatuur besturingspaneel.<br>NIET GEBRUIKEN                                                                                                    |                               |                            |
| И 🛛              | <b>WO – instellen van starttijd flitslamp bij het openen<br/>(s)</b><br>Aanpassen tijd flitslamp bij opening na eender welk<br>commando<br>00 – minimum<br>05– maximum                                                                                                    |                               | 05                         |
| NE               | WC – instellen van starttijd flitslamp bij het sluiten (s)<br>Aanpassen tijd flitslamp bij sluiting na eender welk<br>commando<br>00 – minimum<br>05 – maximum                                                                                                    |                               | 0                          |
| TS               | TS – instellen hernieuwen automatische sluitingstijd<br>na veiligheidsvrijgave (%)<br>00 – minimum<br>99 – maximum                                                                                                    |                               | 99                         |
| V R              | VR – instellen inleersnelheid (cm/s)                                                                                                    |                               | 1 []<br>5                  |
| N.B.: of te dete | om de stuurkast correct te kunnen instellen en elk obstal<br>ecteren, pas geleidelijk aan en voer eerst ten minste 3 vo                                                                                                    | kel tijdens d<br>olledige bew | e beweging<br>regingen uit |

N.B.: om de stuurkast correct te kunnen instellen en elk obstakel tijdens de beweging te detecteren, pas geleidelijk aan en voer eerst ten minste 3 volledige bewegingen uit

# 8. Display

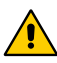

WAARSCHUWING: afhankelijk van het type automatisatie zijn sommige menu's niet beschikbaar

### 8.1 Displaystatus van de automatisatie

De status van de automatisatie is enkel zichtbaar wanneer de display mode op 02 staat

# $P \to \mathbb{I} \to \mathbb{O} \to$

| Display | Omschrijving                              |
|---------|-------------------------------------------|
|         |                                           |
|         | Automatisatie gesloten                    |
|         | Automatisatie open                        |
| Ľ       | Automatisatie gestopt in positie tussenin |
| 1 1     | Automatisatie sluiten                     |
| 1       | Automatisatie vertraagt tijdens sluiten   |
| 0 0     | Automatisatie open                        |
|         | Automatisatie vertraagt tijdens openen    |

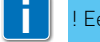

! Een stipje tussen 2 symbolen betekent dat het ontgrendelhendel open staat.

| Display | Omschrijving                              |
|---------|-------------------------------------------|
|         |                                           |
| _ ]     | Automatisatie gesloten                    |
|         | Automatisatie open                        |
| ]       | Automatisatie gestopt in positie tussenin |
| 0 0     | Automatisatie sluiten                     |
| ¢       | Automatisatie vertraagt tijdens sluiten   |
| 11      | Automatisatie open                        |
| 1       | Automatisatie vertraagt tijdens openen    |

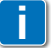

! Een stipje tussen 2 symbolen betekent dat het ontgrendelhendel open staat.

## 8.2 Display veiligheidstoebehoren en commando's

De display veiligheidstoebehoren en commando's is enkel zichtbaar wanneer de modus ingesteld is op 01 of 03

# $\begin{array}{c} \mathsf{PP} \to \mathbb{IS} \to \mathbb{O} \ \mathbb{I} \\ \mathsf{PP} \to \mathbb{IS} \to \mathbb{O} \ \mathbb{I} \end{array}$

| Display | Omschrijving                                                                             |
|---------|------------------------------------------------------------------------------------------|
| I- 3    | 1-3 - commando open                                                                      |
| 1-4     | 1-4 - commando sluiten                                                                   |
| 1-5     | 1-5 - commando stap-voor-stap                                                            |
| 1-6     | 1-6 - veiligheid met openings- en sluitingsstop                                          |
| I- 8    | 1-8 - veiligheid met omkering sluiting                                                   |
| Ρ3      | P3 - commando gedeeltelijke opening                                                      |
| ЗP      | 3P - commando open met operator                                                          |
| ЧP      | 4P - commando sluiten met operator                                                       |
| R ×     | RX - radio-ontvangst (voor elke ingeleerde sleutel van een ontvanger<br>in het geheugen) |
| N×      | NX - radio-ontvangst (van elke niet-ingeleerde sleutel)                                  |
| [×]     | CX - ontvangst van een commando van AUX kaart                                            |
| F 1     | F1 - sluitingseindeloop                                                                  |

IP2162NL - 2013-11-11

| F 2        | F2 - openingseindeloop                                                                                     |
|------------|----------------------------------------------------------------------------------------------------|
|            | 01 - detectie van een obstakel tijdens het sluiten                                                         |
| 02         | O2 - detectie van een obstakel tijdens het openen                                                          |
| 51         | S1 - detectie van stop tijdens het sluiten                                                                 |
| 52         | S2 - detectie van een stop tijden het openeng                                                              |
| <u>2</u> M | SW - ontgrendelhendel open; wanneer de ontgrendelhendel gesloten is, doet de sturing een RESET (alarm X X) |
| RV         | RV - activeren/desactiveren van ingebouwde radio-ontvanger via JR1                                         |
| M          | MQ - inleren van mechanische stops in uitvoering                                                           |
| ΗT         | HT - opwarming van de motoren (NIO functie) in uitvoering                                                  |
| ப் 1       | J1 - variatie van de JR3 jumper status                                                                     |

## 8.3 Display alarmen en foutmeldingen

i

Alarmen en foutmeldingen kunnen getoond worden met gelijk welke display functie. Het melden van alarmen heeft voorrang op alle andere meldingen.

| soort<br>alarm      | Display                     | Omschrijving                                                                                                    | Oplossing                                                                                                    |
|---------------------|-----------------------------|----------------------------------------------------------------------------------------------------|----------------------------------------------------------------------------------------------------|
| Mechanical alarm    | MØ                          | M0 - De geselecteerde motor is niet geschikt.                                                                                                    | Plaats de juiste bekabeling.                                                                                                    |
|                     | E M                         | MB - Geen motor tijdens de beweg-<br>ing.                                                                                                    | Controleer de aansluiting van de motor.                                                                                                    |
|                     | [1]                         | MD - Onregelmatige werking van de<br>openingseindelopen van de motor.                                                                                          | Controleer de aansluiting van de<br>openingseindelopen van de motor.                                                                                |
|                     | ME                          | ME - Onregelmatige werking van de sluitingseindelopen van de motor.                                                                                            | Controleer de aansluiting van sluit-<br>ingseindelopen van de motor.                                                                                |
|                     | MI                          | MI - Detectie van het vierde opeen-<br>volgende obstakel.                                                                                                    | Controleer op permanent aanwezige<br>obstakels langs de automatisatie.                                                                              |
|                     | ML                          | ML - Omgekeerde eindelopen                                                                                                    | Controleer de aansluiting van de<br>eindelopen.                                                                                                    |
| ations              | RØ                          | R0 - Het invoegen van een opslag-<br>module met meer dan 100 opgesla-<br>gen afstandsbedieningen<br>Waarschuwing: ₽0 → MU →<br>20 wordt automatisch ingesteld. | Om de configuraties in het geheu-<br>gen te bewaren, wis opgeslagen<br>afstandsbedieningen en breng het<br>aantal tot onder 100. Stel in $\bigcirc$ |
| adio opera<br>alarm | 23                          | R3 - Opslagmodule niet gedetect-<br>eerd (met JR1=0N)                                                                                                    | Installeer een werkende opslag-<br>module.                                                                                                    |
| ĸ                   | $\mathcal{R}$ $\mathcal{H}$ | R4 - Opslagmodule niet compatibel<br>met besturingspaneel.                                                                                                    | Installeer een compatibele opslag-<br>module.                                                                                                    |
|                     | RS                          | R5 - Opslagmodule niet aanwezig<br>(tijdelijk alarm – slechts 4 signalen)                                                                                      | Installeer een opslagmodule.                                                                                                    |

| soort<br>alarm                     | Display      | Omschrijving                                             | Oplossing                                                                                                    |
|------------------------------------|--------------|----------------------------------------------------------|----------------------------------------------------------------------------------------------------|
| Accessories alarm                  | RØ           | Fout test van veiligheidssensor op contact 6.            | Controleer of SOFA1-A2/GOPAV cor-<br>rect werkt.<br>Indien de bijgevoegde kaart niet geïn-<br>stalleerd is, controleer of de veiligheidst-<br>est on non-actief staat |
|                                    | E R          | Fout test van veiligheidssensor op contact 8.            | Controleer of SOFA1-A2/GOPAV cor-<br>rect werkt.<br>Indien de bijgevoegde kaart niet geïn-                                                                            |
|                                    | · · <b>-</b> |                                                          | est op non-actief staat.                                                                                                    |
| Power<br>supply<br>alarm           | P2           | P2 - stroomtoevoer van bediening-<br>spaneel onvoldoende | Controleer of het bedieningspaneel<br>de juiste stroomtoevoer heeft.                                                                                                  |
| Internal alarm<br>of control panel | I 1          | Intern alarm                                             | Reset. Indien het technisch probleem<br>blijft aanhouden, contacteer Tech-<br>nische Assistentie.                                                                     |
|                                    | IZ           | Intern alarm                                             | Reset. Indien het technisch probleem<br>blijft aanhouden, contacteer Tech-<br>nische Assistentie.                                                                     |
|                                    | IЗ           | Intern alarm                                             | Reset. If problem persists, contact<br>Technical Support.                                                                                                    |
|                                    | IЧ           | Intern alarm                                             | Reset. Indien het technisch probleem<br>blijft aanhouden, contacteer Tech-<br>nische Assistentie.                                                                     |
|                                    | IS           | Intern alarm                                             | Reset. Indien het technisch probleem<br>blijft aanhouden, contacteer Tech-<br>nische Assistentie.                                                                     |
|                                    | I6           | Intern alarm                                             | Reset. Indien het technisch probleem<br>blijft aanhouden, contacteer Tech-<br>nische Assistentie.                                                                     |
|                                    | I7           | Intern alarm                                             | Reset. Indien het technisch probleem<br>blijft aanhouden, contacteer Tech-<br>nische Assistentie.                                                                     |
|                                    | 18           | Logic status niet geschikt                               | Reset. Indien het technisch probleem<br>blijft aanhouden, contacteer Tech-<br>nische Assistentie.                                                                     |
|                                    | XX           | Reset firmware (enkel signaal)                           |                                                                                                    |
| Service                            | 1            | V0 - Vraag om onderhoud                                  | Voer het geplande onderhoud uit.                                                                                                    |

## 9. Opstarten

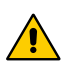

#### WAARSCHUWING:

DE HANDELINGEN MBT PUNT 5 WORDEN UITGEVOERD ZONDER VEILIG-HEIDSTOEBEHOREN. DE PARAMETERS KUNNEN ENKEL AANGEPAST WORDEN WANNEER DE AUTOMATISATIE INACTIEF IS. DE AUTOMATISATIE VERTRAAGT AUTOMATISCH WANNEER DE STOPS OF EINDELOOPSTOPS BEREIKT ZIJN.BIJ ELKE START WORDT HET BEDIENINGSPANEEL GERESET EN WORDT DE EERSTE HANDELING UITGEVOERD AAN VERMINDERDE SNELHEID. AUTOMATISCHE INLEERPERIODE.

- 1- Maak een brugje voor normaal gesloten veiligheidscontacten.
- 2- Indien aanwezig, pas de openings- en sluitingseindelopen aan. NB: de eindelopen moeten ingedrukt blijven tot het einde van de handeling en moeten geïnstalleerd worden zoals uitgelegd in de handleiding van de Ditec NEOS.
- 3- Stel, in het AT menu ,de gewenste openingsrichting in.
- 4- Verplaats het schuifhek manueel en zorg ervoor dat deze vlot en zonder wrijving glijdt.
- 5- Zet de automatie aan en controleer of alles correct verloopt volgens de opeenvolgende openings- en sluitingscommando's (zie paragraaf 7.2). Controleer of de eindelopen geactiveerd zijn (indien geïnstalleerd).
- 6- Sluit de veiligheidstoebehoren aan (verwijder de bijhorende brugjes) en controleer of ze correct functioneren.
- 7- Om de instellingen van de werkings- en de vertragingssnelheid, automatische sluitingssnelheid en de kracht op obstakels te wijzigen, consulteer de menu's.
- 8- Sluit alle andere toebehoren aan en controleer of ze werken.
- OPGELET: ZORG ERVOOR DAT DE KRACHT DIE DOOR DE VLEUGELS UITGEOEFEND WORDT, CONFORM ZIJN MET EN12453-EN12445 RICHTLIJNEN.
- 9- Indien nodig, sla de afstandsbedieningen in het geheugen op met het commando R0 -> SR.
- 10- Sluit de behuizing wanneer alle opstartprocedures voldaan zijn en alles gecontroleerd werd.

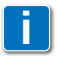

N.B.: wanneer het bedieningspaneel een onderhoudsbeurt gehad heeft of vervangen werd, moet de opstartprocedure opnieuw doorlopen worden.

Alle rechten met betrekking tot dit materiaal zijn de exclusieve eigendom van Entrematic Group AB. Hoewel de inhoud van deze publicatie met de grootste zorg opgesteld werd, is Entrematic Group AB niet verantwoordelijk voor enige schade veroorzaakt door fouten of vergetelheden in deze publicatie. We behouden ons het recht aanpassingen te doen zonder voorafgaande kennisgeving. Kopiëren, scannen en wijzigen zijn ten strengste verboden hetzij hiervoor schriftelijke toestemming gegeven werd door Entrematic Group AB.

AE Systems

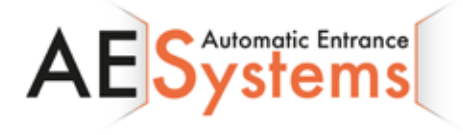

AE Systems Oeverstraat 19-9160 Lokeren Tel. 09 356 00 51 - Fax. 09 356 00 52 www.aesystems.be

Entrematic Group AB Lodjursgatan 10 SE-261 44, Landskrona Sweden www.ditecentrematic.com

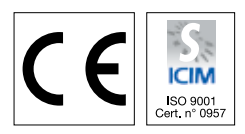

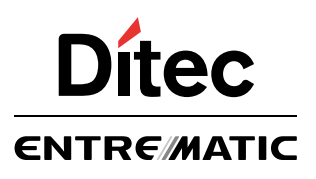